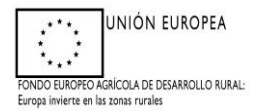

# MANUAL DE CUMPLIMENTACIÓN DE JUSTIFICACIÓN-FINALIZACIÓN DE LOS TRABAJOS ADS: (ANEXO X) PARA CUMPLIMENTAR A TRAVÉS DE ARADO

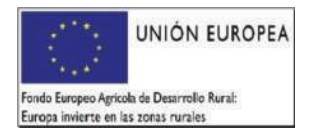

.

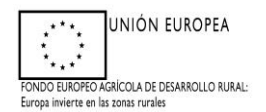

## Anexo X

## JUSTIFICACIÓN Y FINALIZACIÓN DE LAS ACTUACIONES EJECUTADAS DEL PROYECTO DE CONSERVACIÓN PARA EL DESARROLLO SOSTENIBLE

| I. DATOS DE LA SOLICITA | NTE             |            |       |                     |        |                      |
|-------------------------|-----------------|------------|-------|---------------------|--------|----------------------|
| Nombre/Razón Social:    |                 |            | llidc | DS:                 |        |                      |
| N.I.F/CIF               |                 |            |       |                     |        |                      |
| Domicilio:              |                 |            |       |                     |        |                      |
| Localidad:              |                 | Municipio: | :     |                     |        |                      |
| Provincia:              |                 |            |       |                     |        | Código Postal:       |
| Teléfono fijo:          | Teléfono móvil: |            | C     | Correo electrónico: |        |                      |
| Domicilio notificación: |                 |            |       |                     |        |                      |
| Localidad notificación: |                 | Municipio  | no    | tificación:         |        |                      |
| Provincia notificación: |                 |            |       |                     | Código | Postal notificación: |

| 2. DATOS DE LA REPRESENTAN | ITE |               |  |
|----------------------------|-----|---------------|--|
| Nombre/Razón Social        |     | Apellidos     |  |
| NIF/CIF                    |     |               |  |
| Correo electrónico         |     |               |  |
| Teléfono móvil             |     | Teléfono fijo |  |

## N.° DE EXPEDIENTE ADS: FINCA:

## DECLARA

Que, en el plazo y condiciones estipuladas en la Resolución de concesión de Ayudas para el Desarrollo Sostenible en Áreas Protegidas, en zonas de reproducción de especies protegidas o en hábitat importante, se han ejecutado las actuaciones que integran el proyecto de conservación para el desarrollo sostenible que se describen en el cuadro adjunto, Anualidad\_\_\_\_\_\_, Submedida 4.4.1

| ACTUACIÓN | IMPORTE<br>CONCEDIDO | IMPORTE<br>SOLICITAD<br>O | N° FACTURA/NÓMI<br>NA | N° JUSTIFICANTE<br>BANCARIO |
|-----------|----------------------|---------------------------|-----------------------|-----------------------------|
|           |                      |                           |                       |                             |
|           |                      |                           |                       |                             |

## SOLICITA:

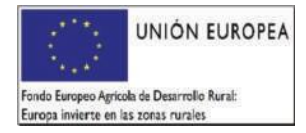

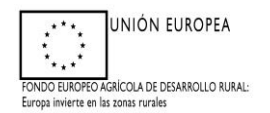

Que el pago del importe correspondiente a las actuaciones que integran el proyecto de conservación para el desarrollo sostenible

| ΑCTUACIÓΝ | IMPORTE TOTAL EUROS |
|-----------|---------------------|
|           |                     |

se realice en el número de cuenta de la entidad bancaria indicada más abajo

se realice a favor de la persona acreedora, cuyos datos se especifican a continuación, en el número de cuenta de la entidad bancaria indicada más abajo y MANIFIESTA al órgano concedente de la subvención por importe de\_\_\_\_\_\_ €, otorgada de acuerdo con este Decreto, en el expediente n°.
 \_\_\_\_\_, que quiere ceder el pago íntegro de la precedente certificación administrativa a favor de:

Nombre y apellidos / razón social de la persona acreedora: NIF:

**ACOMPAÑA** la siguiente documentación:

Acuerdo de aceptación de cesión de pago ayudas para el desarrollo sostenible junto a documentación exigida (Anexo XII de este Decreto)

# DATOS BANCARIOS PARA EL PAGO (I) Entidad Financiera Código IBAN En \_\_\_\_\_\_, a \_\_\_ de \_\_\_\_\_ de 20\_\_\_\_

Fdo.: \_\_\_\_\_

Nota:

(I) Cuenta activa en la Tesorería General de la Junta de Extremadura. En caso de no tener activa ningún número de cuenta bancaria en el Sistema de Terceros de la Junta de Extremadura por favor proceda a su alta a través del trámite "Alta de Terceros" en la Sede Electrónica de la Junta de Extremadura https://sede.gobex.es/SEDE/estructura/accesoClave.jsf".

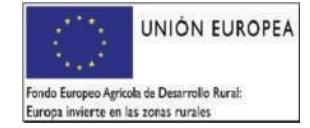

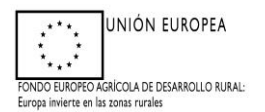

### PROCEDIMIENTO PARA REALIZAR LA SOLICITUD DE PAGO POR ARADO

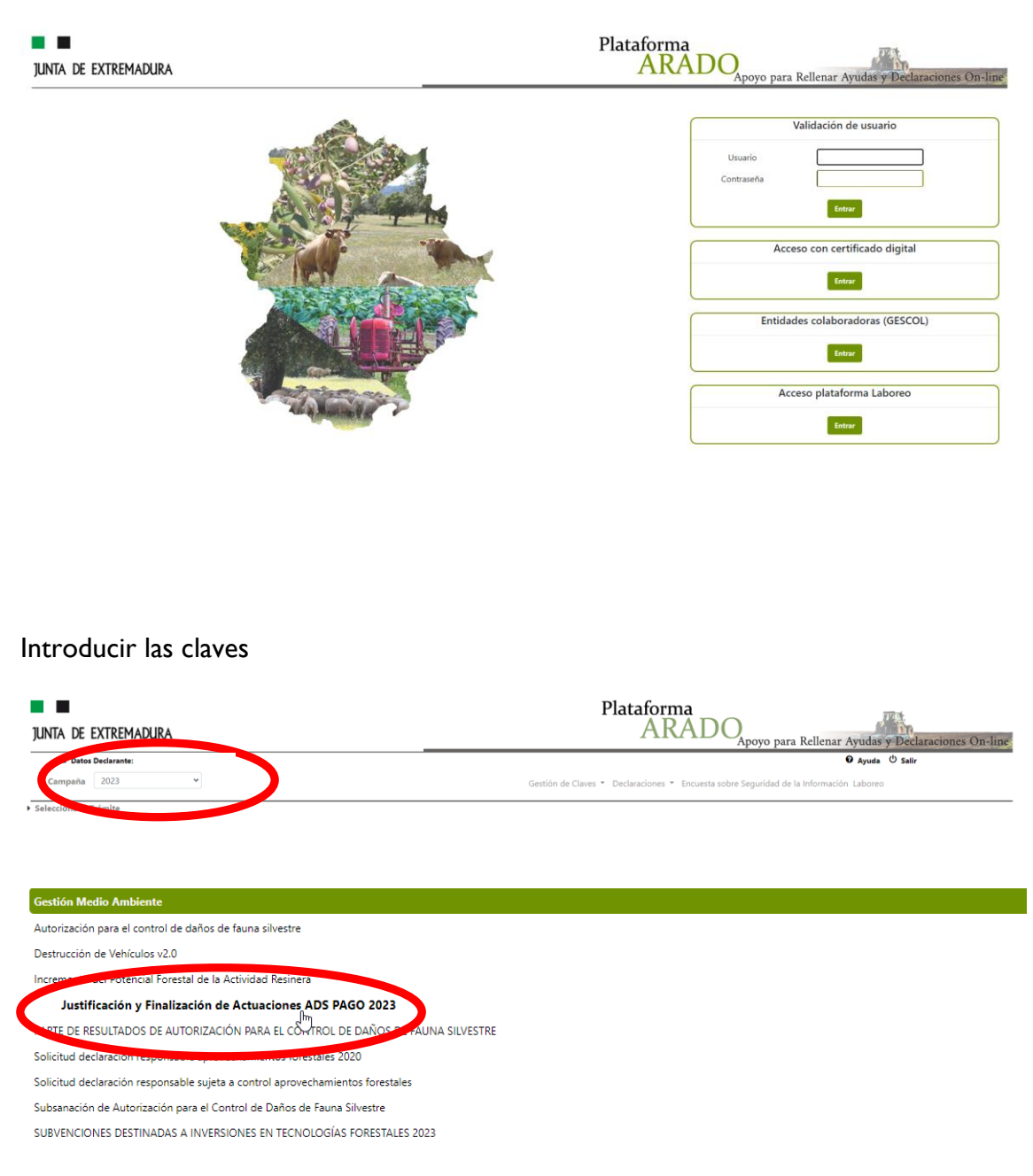

Cliquear en Justificación y finalización de Actuaciones ADS PAGO, solicitar la campaña según la anualidad que se quiere justificar.

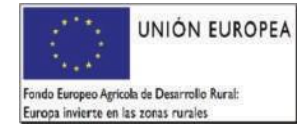

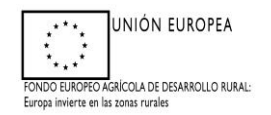

Seleccionar Nueva declaración, siempre que no haya una declaración iniciada previamente, si es esta caso, cliquear en seleccionar.

| JUNTA DE EXTR.                                                                                                    |         | Plataform<br>AR     | na<br>ADO <sub>Apoyo par</sub> | a Rellenar Ayudas | y Declaraciones On-line      |
|----------------------------------------------------------------------------------------------------|---------|---------------------|--------------------------------|-------------------|------------------------------|
|                                                                                                    |         |                     |                                |                   | ଡ Ayuda <sup>(1)</sup> Salir |
| RESTRICTORY FIRMLIZACION BE ACTIONCOMES ADS FINCE 2023 > Declarationes Realizadas     REASISMO (ABLD     REASISMO (ABLD      REASISMO (ABLD     REASISMO (ABLD      REASISMO (ABLD      REASISMO (A | O GPRDA | CIF/NIF:            | 2023                           |                   |                              |
| » RELACIÓN DE SOLICITUDES                                                                                                    |         |                     |                                |                   |                              |
| Seleccionar Eliminar                                                                                                    |         | Tipo<br>Solicitante | Fecha Inicio<br>15/11/2023     | Estado            | Fecha Estado<br>15/11/2023   |
|                                                                                                    |         |                     |                                |                   |                              |
|                                                                                                    |         |                     |                                |                   |                              |
|                                                                                                    |         |                     |                                |                   |                              |
| ◆Anterior                                                                                                    |         |                     |                                |                   | + Nueva declaración          |

Aparece la pantalla para cumplimentar en su caso los datos personales, clicando en Modificar.

| JUSTIFICACIÓN Y FINALIZACI       | ÓN DE ACTUACIONES ADS PAGO 2023 > Datos Personales | JERASISMO PAE | ILO CEPEDA      |                     | 2023       |                         |           |
|----------------------------------|----------------------------------------------------|---------------|-----------------|---------------------|------------|-------------------------|-----------|
| DeclaracionesRealizadas > Datos" | 9                                                  |               |                 |                     |            |                         |           |
| > Identificación                 |                                                    |               |                 |                     |            |                         |           |
| Identificador:                   | AAB321124                                          |               |                 |                     |            |                         |           |
| Titular:                         | JERASISMO PABLO CEPEDA                             |               |                 |                     | CIF/NIF:   | 006812141R              |           |
|                                  |                                                    |               |                 |                     |            |                         |           |
| » Datos Personales del 1         | Solicitante                                        |               |                 |                     |            |                         |           |
| CIF/NIF:                         |                                                    |               |                 | Teléfono:           | 5741       |                         | Hombre    |
| Provincia:                       |                                                    |               |                 | Localidad:          |            |                         | 10320     |
| País:                            |                                                    | -             |                 | Nombre Via Pública: |            |                         |           |
| Número:                          | les les les les les les les les les les            | e:            |                 | Portal:             |            | Escalera:               |           |
| Planta:                          | Puert                                              | K             |                 | Km:                 |            |                         |           |
| » Datos de Notificación          |                                                    |               |                 |                     |            |                         |           |
| Provincia:                       | CACERES                                            |               | BOHONAL DE IBOR | ~                   | Localidad: | BOHONAL DE IBOR         |           |
| Cod. Postal:                     | 10320                                              |               | ESPAÑA          | ~                   |            |                         |           |
| Tipo Via:                        | Avenida 👻                                          | Nombre Via:   | ESTACION        |                     | Número:    | 90                      |           |
| Bloquer                          |                                                    | Portal        |                 |                     | Escalera   |                         |           |
|                                  | 84.00                                              | 0             |                 |                     | 100        |                         |           |
| Planta:                          | BAD                                                | Puerta:       |                 |                     | KM:        |                         |           |
| Telf. Fijo:                      |                                                    | Telf. Móvil:  | +34 ¥ 615941563 |                     | E-mail:    | jesismo.pablo@gmail.com | 13        |
| » Datos Representante            |                                                    |               |                 |                     |            |                         |           |
| NIF:                             |                                                    |               |                 |                     |            |                         |           |
| Apellido 1º / R. Social:         | PABLO                                              | Apellido 2º:  | CEPEDA          |                     | Nombre:    |                         |           |
|                                  |                                                    |               |                 |                     |            |                         |           |
|                                  |                                                    |               |                 |                     |            |                         |           |
| + Anterior Siguie                | ente 🗲                                             |               |                 |                     |            |                         | Modificar |

Cliquear en siguiente

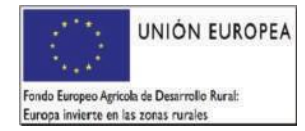

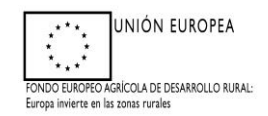

## Seleccionar el expediente y cliquear en siguiente.

| junta de extremadur                                                                | RA                                                                                                  | _                                                                |                                           | Plata              | forma<br>ARADO <sub>Apoyo p</sub> | para Rellenar Ayudas y Declaraciones On-line |
|------------------------------------------------------------------------------------|----------------------------------------------------------------------------------------------------|------------------------------------------------------------------|-------------------------------------------|--------------------|-----------------------------------|----------------------------------------------|
|                                                                                    |                                                                                                    |                                                                  |                                           |                    |                                   | ଡ Ayuda <sup>(†)</sup> Salir                 |
| JUSTIFICACIÓN Y FINALIZACIÓN DE ACI<br>DeclaracionesRealizadas > DatosPersonales : | TUACIONES ADS PAGO 2023 > Datos Expedientes<br>> Expediente > DatosBancarios > JustificantesPagos > | JERASISMO PABLO CE<br>JustificantesPorActuaciones > ImporteSolic | PEDA<br>itado > ImportePagoSolicitado > A | ctuacionAnexos > J | 2023                              |                                              |
| Identificación<br>Identificador: AJ<br>Titular: JE                                 | NI<br>R                                                                                             |                                                                  |                                           |                    | Estado:<br>CIF/NIF:               |                                              |
| » DATOS EXPEDIENTE<br>EXPTE, ORIGEN                                                | NUM. REGISTRO                                                                                       | FFC. REGISTRO                                                    | CAMPANIA                                  | FINCA              | PLUSIANUALIDAD                    | IMPORTE PAGO SOLICIT                         |
| AD522/0008                                                                         | AD5_2022_2024_6                                                                                     | 11/11/2022                                                       | 2023                                      | ALCORNOCAL         | 1                                 | 11345,00                                     |
|                                                                                    |                                                                                                    |                                                                  |                                           |                    |                                   |                                              |

En esta ventana hay que indicar si se va a realizar la cesión del pago o no. En caso de que no se haga cesión, basta con indicar el Código IBAN y cliquear en GRABAR y SIGUIENTE.

| JUNTA DE EXTREMADURA                                                                                                    |                                                                         | Plataforma<br>ARAD  | O<br>Apoyo para Reller | ar Ayudas y Declaraciones On-line |
|----------------------------------------------------------------------------------------------------|-------------------------------------------------------------------------|---------------------|------------------------|-----------------------------------|
|                                                                                                    |                                                                         |                     |                        | ଡ Ayuda <sup>©</sup> Salir        |
| JUSTIFICACION Y FINALIZACION DE ACTUACIONIS ADS PAGO 2023 > Datos Bancarlos JERASISMO PABLO DeclaracionesRealizadas > DatosPersonales > Expediente > DatosBancarlos > JustificantesPagos > JustificantesPortActuaciones > ImporteSic | CEPEDA<br>silicitado > ImportePagoSolicitado > ActuacionAnexos > Anexos | 2023                |                        |                                   |
| Mentificación<br>Mentificación<br>Titular                                                                                                    |                                                                         | Estado:<br>CIF/NIF: | Iniciada<br>006812141R |                                   |
| Deser realizer la coitin del pago a otro administrado?                                                                                                    | ⊖ 51 ∰ No                                                               |                     |                        |                                   |
| (Introduced los destos de su cuenta bancaria)<br>Código IIAN:                                                                                                    | Entidad Financiera:                                                     |                     |                        |                                   |
| ← Anterior Siguiente →                                                                                                    |                                                                         |                     |                        | Eliminar Modificar                |

Habrá que cumplimentar todos los datos y cliquear en grabar y siguiente

En caso de que se haga cesión del pago hay que cliquear en sí y se desplegará la siguiente ventana

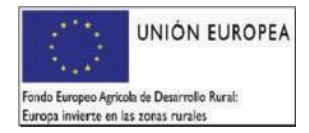

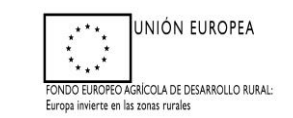

| X A No seguro https://pruarado.go                  | obex.pri/AradoComun20/WFC/CODatos8ancarios/IDKey=EBLyQi                      | G194tRIYOabW55skz/DHVeYzg5gGrC0VmH15Dnk5ox/AIXUgq41VjU                                                                            | tsk55c/CRjuBx0m1FFPZriq5Xg%3d%i3d | ¥ 🕹 🛛                    |
|----------------------------------------------------|------------------------------------------------------------------------------|----------------------------------------------------------------------------------------------------|-----------------------------------|--------------------------|
| Earth 💿 Nueva pestaña 📕 Visor Sigñec V             | 3.4 📀 IDE Extremadura - V 📀 EXPEDIENTES DE BI 🍀 Sed                          | pruarado.gobex.pri dice<br>ERROR: Está intentado dar de alta un NIF y debe relienar los campos<br>Nombre. Apeliido 1 y Apeliido2. |                                   | or SigPec V 4.12         |
|                                                    | 5 ADS PAGO 2023 > Datos Bancarios > Alta ANTONIO SA                          | Aceptar<br>NGHEZ DOBLADO                                                                                                    | Apoyo para Rellenar Ayu           | idas y Declaraciones On- |
| laracionesRealizadas > DatosPersonales > Expedient | e > Datostiancarios > JustificantesPagos > JustificantesPorActuaciones > Ing | porteSolicitado > ImportePageSolicitado > ActuacionAnexos > Anexos > Impresi                                                      | onformularios                     |                          |
| dentificador:<br>Titulari                          |                                                                              |                                                                                                    | Estador<br>CIF/NIF: 008449117K    |                          |
|                                                    | ¿Desea realizar la cesión del pago a otro administrado?                      | € Si ○No                                                                                                    |                                   |                          |
| CIF/NIF:<br>Apellido 1 / R. Social:                |                                                                              | Nombre:<br>Apellisto 2:                                                                                                    |                                   |                          |
| DATOS BANCARIOS                                    |                                                                              |                                                                                                    |                                   |                          |
| Congo Israe                                        | C38/10//000/300390/390/00/03                                                 | crosses rituiticiera:                                                                                                    |                                   |                          |

Introducir los datos de la cuenta bancaria donde se solicita el pago, (caso de que se haya aportado anteriormente el alta a terceros, seleccionar y grabar la cuenta existente), también hay la posibilidad de modificar y eliminar. Posteriormente, cliquear en siguiente. En caso de que la cuenta no esté dada de alta en el sistema de terceros de la Consejería de Hacienda y AP hay que presentar el modelo de Alta a Terceros correspondiente.

## PANTALLA DE JUSTIFICANTE DE PAGO

I° Cliquear en añadir

| JUNTA DE EXTREMADURA                                                                                                    | Plataforma<br>ARADO <sub>Apoyo para Rellenar Ayudas y Declaraciones On-line</sub>       |
|----------------------------------------------------------------------------------------------------|-----------------------------------------------------------------------------------------|
| AISTINCACIÓN Y INNALIZACIÓN DE ACTUACIONES ADS PÁGO 2023 > Justificantes Pages REASISMO PA                                          | ම Ayuda ඒSaiir<br>සර C1910A 2023                                                        |
| DeclaracionesRealizadas > DatosPersonales > Expediente > DatosBancarios > JustificantesPagos > JustificantesPorActuaciones > Import | rteSolicitado > ImportePagoSolicitado > ActuacionAnexos > Anexos > ImpresionFormularios |
| * Mentificación<br>Identificadon AABL<br>Taular: JERAS                                                                              | Fatado.<br>C6/NF:                                                                       |
| > JUSTIFICANTES DE GASTO Y PAGO                                                                                                    | >                                                                                       |
|                                                                                                    | ivo se nan recuperado registros.                                                        |
|                                                                                                    | Todras Nileguno Anjelor Eliminar                                                        |

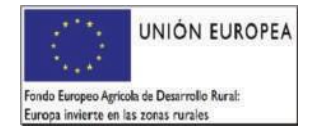

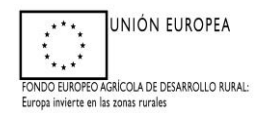

2° En la ventana que aparece hay que seleccionar si el documento que se va a añadir es una nómina o una factura.

| ipo de justificante:            | Ofactura<br>ONomina                                          |                                                   |
|---------------------------------|--------------------------------------------------------------|---------------------------------------------------|
| lúmero:                         |                                                              |                                                   |
| CIF/NIF:                        |                                                              | Fecha emisión: dd/mm/aaaa                         |
| mporte elegible*:               | € €                                                          | Impuesto indirecto recuperable (por ejemplo IVA): |
| Vúmero justificante bancario:   |                                                              |                                                   |
| echa del justificante bancario: | dd/mm/aaaa                                                   | Importe del justificante bancario:                |
| Importe de la factura menos la  | npuesto indirecto recuperable o cuantía de la nómina a imput | м.                                                |
|                                 |                                                              |                                                   |

3° Cumplimentar <u>todos</u> los campos existentes, teniendo en cuenta que si es nómina no debe consignarse el Impuesto indirecto recuperable (por ejemplo IVA): En caso de factura el importe elegible y el concepto de IVA tiene como unidades EUROS (NO PORCENTAJE) y la fecha del justificante bancario y de la emisión de la factura debe ser hasta la fecha límite de justificación, además la fecha del justificante bancario debe ser igual o posterior a la fecha de la factura o nómina.

En caso de nómina el concepto de número de debe reflejar el TRABAJADOR Y MES. El CIF/NIF es el que aparece en la factura / nómina.

En caso de que exista una CESIÓN DEL PAGO a una empresa, debe indicarse en el número de justificante bancario. Y el solicitante deberá presentar junto con la solicitud de pago y la factura emitida (al solicitante de la ayuda) por la empresa a la que se cede el pago, el justificante bancario de haber pagado el IVA de la factura.

EN ESTE CASO, <u>SE DEBE PRESENTAR</u> EL ACUERDO DE ACEPTACIÓN DE CESIÓN DE PAGO AYUDAS PARA EL DESARROLLO SOSTENIBLE (**ANEXO XII** DEL DECRETO) FIRMADO POR AMBAS PARTES.

| Tipo de justificante:            | ●Factura<br>○Nomina                                             |                                                          |
|----------------------------------|-----------------------------------------------------------------|----------------------------------------------------------|
| Número:                          | 1                                                               |                                                          |
| CIF/NIF:                         | B10021582                                                       | Fecha emisión: 13/11/2023                                |
| Importe elegible*:               | 2500,00 €                                                       | Impuesto indirecto recuperable (por 250,00 ejemplo IVA): |
| Número justificante bancario:    | 1                                                               |                                                          |
| Fecha del justificante bancario: | 14/11/2023                                                      | Importe del justificante bancario: 2750,00 €             |
| * Importe de la factura menos la | npuesto indirecto recuperable o cuantía de la nómina a imputar. |                                                          |
|                                  |                                                                 | Grabar Cancelar                                          |

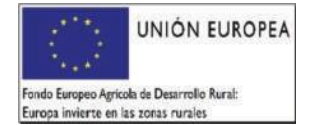

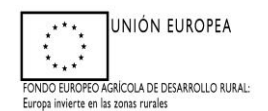

| ACTUACION                                                          | Importe concedido | Importe justificado | Facturas |             |
|--------------------------------------------------------------------|-------------------|---------------------|----------|-------------|
| ) Sustitución alambrada de espinos por alambres lísos horizontales | 15000,00          | 15000,00            | 2        | Seleccionar |
| Sustitución de vigas y cambio de tejas /m2                         | 1190,00           | 2500,00             | 1        | Seleccionar |
|                                                                    |                   |                     |          |             |
|                                                                    |                   |                     |          |             |
|                                                                    |                   |                     |          |             |
|                                                                    |                   |                     |          |             |

Se añadirán tantas facturas como sea necesario. Si hay algún error se dispondrá de la opción de "Eliminar".

Cuando ya se hayan introducido la totalidad de facturas asociadas a las actuaciones, cliquear en siguiente y aparece el listado de facturas y nóminas incluidas en la solicitud.

| Actuación                                                             | Importe concedido | Importe justificado | Facturas |             |
|-----------------------------------------------------------------------|-------------------|---------------------|----------|-------------|
| 2/2] Sustitución alambrada de espinos por alambres lisos horizontales | 15000,00          | 15000,00            | 2        | Seleccionar |
| 3) Sustitución de vigas y cambio de tejas /m2                         | 1190,00           | 1190,00             | 1        | Seleccionar |
|                                                                       |                   |                     |          |             |
|                                                                       |                   |                     |          |             |
|                                                                       |                   |                     |          |             |
|                                                                       |                   |                     |          |             |

En esta vista hay que chequear la factura o nómina "Seleccionar" y cumplimentar qué cuantía del importe del justificante se quiere imputar a la actuación presente. Esa cuantía hay que indicarla en la columna de Importe elegible. Cliquear en grabar

| uación: | (12.2) Sustitución alambrada de espinos | por alambres lisos horizontales |               |                                  |
|---------|-----------------------------------------|---------------------------------|---------------|----------------------------------|
| orte:   | 15000,00 €                              |                                 |               |                                  |
|         | Tipo justificante                       | Número                          | Fecha emisión | Importe del justificante Importe |
| FACTURA |                                         | 1                               | 13/11/2023    | 2500,00                          |
| FACTURA |                                         | 2                               | 16/11/2023    | 15000,00                         |
|         |                                         |                                 |               |                                  |
|         |                                         |                                 |               |                                  |
|         |                                         |                                 |               |                                  |
|         |                                         |                                 |               |                                  |

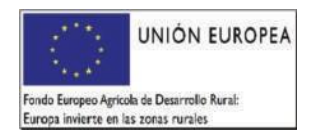

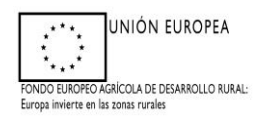

Actuaciones a justificar. Para cumplimentar el importe es necesario cliquear en Modificar.

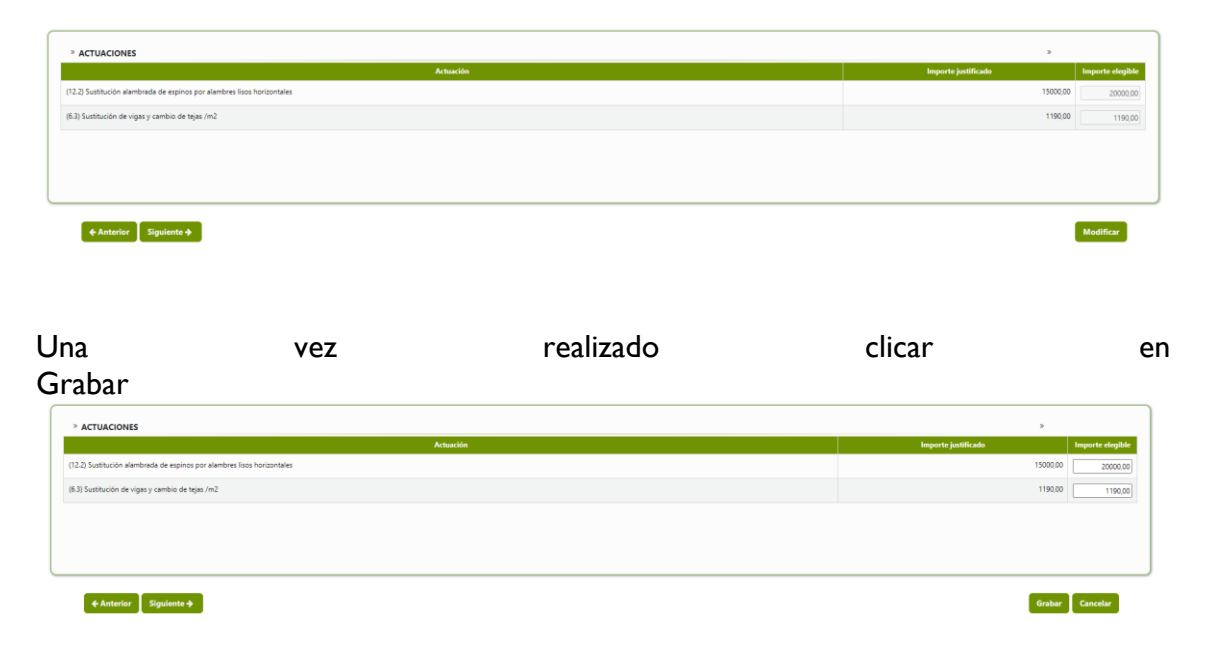

Es importante recordar que si se <u>solicita el pago de una cantidad diferente de la</u> <u>concedida puede suponer INCUMPLIMIENTO, por ello, es conveniente modificar este</u> <u>apartado y consignar la cuantía concedida. La primera vez que se llega a esta pantalla, a</u> <u>modo de ayuda aparece el sumatorio de la cuantía elegible de la factura o facturas, en</u> <u>su caso, que se consignan para esta actuación, las demás veces que se accede a esta</u> <u>ventana la cuantía a solicitar es libre, no se controla, por lo que insistimos que se</u> <u>ponga especial atención antes de imprimir el documento.</u> En caso de que se solicite el pago de una cuantía superior a la solicitada se mostrará ERROR, en el momento de validar la Declaración.

Una vez clicado en Siguiente, aparece la pantalla del total del importe a solicitar, en la que se muestra el importe calculado de pago, que será el máximo posible a solicitar si el expediente tiene carácter plurianual o no y la casilla para cumplimentar el importe a solicitar. Para poder consignar ese importe es necesario clicar en Modificar.

| Importe concesido:<br>Expte: Plurianual:<br>Importe solicitado: | 1134500 (mpont accuso a espenente seecconado) 51 0.00 |  |
|-----------------------------------------------------------------|-------------------------------------------------------|--|
|                                                                 |                                                       |  |

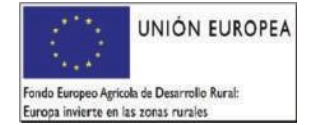

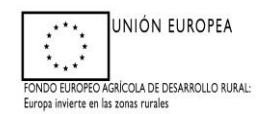

## Una vez cumplimentado clicar en Grabar y Siguiente.

| IMPORTE DE PAGO SOLICITADO |                                                         |                 |
|----------------------------|---------------------------------------------------------|-----------------|
| Importe concedido:         | 11345,000 (importe asociado al expediente seleccionado) |                 |
| Expte. Plurianual:         | SI                                                      |                 |
| Importe solicitado:        | 11345.00                                                |                 |
| ◆ Anterior Siguiente →     |                                                         | Grabar Cancelar |

La Siguiente pantalla nos permite anexar toda la documentación exigida, en formato pdf y que debe acompañar a la Justificación.

Se deberá seleccionar cada una de las actuaciones de forma independiente.

| > ACTUACIONES DOCUMENTACIÓN                                            | >                    |
|------------------------------------------------------------------------|----------------------|
| Actuación                                                              |                      |
| (12.2) Susthución alambrada de espinos por alambres lisos horizontales | Anexar documentación |
| (6.3) Susitiución de vigas y cambio de tejas /m2                       | Anexar documentación |
|                                                                        |                      |
|                                                                        |                      |
|                                                                        |                      |
|                                                                        |                      |
| é Anterior Simulente è                                                 |                      |

Se irá anexando seleccionado en el desplegable según proceda y tantas veces como sea necesario.

| * Anexar nuevo documento     |                                                |                                |  |
|------------------------------|------------------------------------------------|--------------------------------|--|
| Tipo documento:              | Seleccione un tipo de documento                |                                |  |
| Documento:                   | Seleccionar archivo Sin archivos seleccionados |                                |  |
|                              |                                                | Enviar Fichero                 |  |
| » Documentos Anexados > Doci | umentación asociada al trámite                 |                                |  |
|                              |                                                | No ha añadido ningún documento |  |
|                              |                                                |                                |  |
|                              |                                                |                                |  |
|                              |                                                |                                |  |
|                              |                                                |                                |  |
|                              |                                                |                                |  |
|                              |                                                |                                |  |
|                              |                                                |                                |  |
|                              |                                                |                                |  |
|                              |                                                |                                |  |

» Anexar nuevo documento Tipo documento: Seleccione un tipo de documento leccione un tipo de documento reditaciones Bancarias Documento: Contratos visados por la oficina de empleo Facturas. Justificante de pago TC1/ TC2. Nóminas de los trabajadores. » Documentos Anexados > Documentación alambrada de espinos por alambres lisos horizontales Otra documentación Ver Eliminar Acreditaciones Bancarias Eliminar Facturas

Y se debe clicar en enviar fichero para que quede correctamente registrado.

Una vez anexada toda la documentación, clicar en Siguiente y aparece una pantalla que permite anexar documentación complementaria al trámite si fuera necesario.

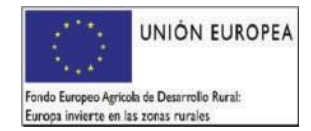

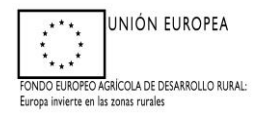

| <sup>&gt;</sup> Anexar nuevo documento |                                                 |  |  |
|----------------------------------------|-------------------------------------------------|--|--|
|                                        |                                                 |  |  |
| Tipo documento:                        | Seleccione un tipo de documento v               |  |  |
| Documento:                             | Seleccionar archivo. Sin archivos seleccionados |  |  |
|                                        | Enviar Fichero                                  |  |  |
| » Documentos Anexados > Documenta      | ción asociada al trámite                        |  |  |
|                                        | No ha añadido ningún documento                  |  |  |
|                                        |                                                 |  |  |
|                                        |                                                 |  |  |
|                                        |                                                 |  |  |
|                                        |                                                 |  |  |
|                                        |                                                 |  |  |
|                                        |                                                 |  |  |
|                                        |                                                 |  |  |
|                                        |                                                 |  |  |
|                                        |                                                 |  |  |
|                                        |                                                 |  |  |
| ← Anterior Siguiente →                 |                                                 |  |  |

Cliquear en siguiente

Ya nos aparece le formulario en formato Borrado, el cual es recomendable descargar y consultar para corroborar que todos los datos son correctos.

| Formularios pa | ara imprimir en formato BORRADOR                                                                                               |
|----------------|----------------------------------------------------------------------------------------------------|
|                | Formulation                                                                                                    |
| Imprimir       | JUSTRICACIÓN Y FINALIZACIÓN DE LAS ACTUACIONES EJECUTADAS DEL PROVECTO DE CONSERVACIÓN PARA EL DESARROLLO SOSTENIBLE JANEXO XX |
| $\bigcirc$     |                                                                                                    |
|                |                                                                                                    |
|                |                                                                                                    |
|                |                                                                                                    |
|                |                                                                                                    |
|                |                                                                                                    |
|                |                                                                                                    |
|                |                                                                                                    |
|                | Validar dedaración                                                                                                    |
| + Anterior     | Terminar declaración                                                                                                    |
|                |                                                                                                    |
|                |                                                                                                    |
|                |                                                                                                    |
|                |                                                                                                    |
|                |                                                                                                    |
|                |                                                                                                    |
|                |                                                                                                    |
|                |                                                                                                    |
|                |                                                                                                    |
| Formularios pa | ara imprimir en formato BORRADOR                                                                                               |
|                | Formulation                                                                                                    |
| Imprimir       | JUSTRICACIÓN Y FINALIZACIÓN DE LAS ACTUACIONES EJECUTADAS DEL PROVECTO DE CONSERVACIÓN PARA EL DESARROLLO SOSTENIBLE JANEXO XX |
|                |                                                                                                    |
|                |                                                                                                    |
|                |                                                                                                    |
|                |                                                                                                    |
|                |                                                                                                    |
|                |                                                                                                    |
|                |                                                                                                    |
|                |                                                                                                    |
|                | Validar declaración                                                                                                    |
|                |                                                                                                    |
| + Anterior     | Terminar declaración                                                                                                    |

Si la información cumplimentada tiene algún error, la plataforma nos informa. Y no nos permite terminarla hasta su corrección.

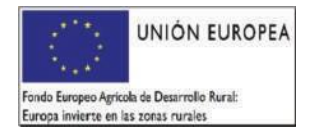

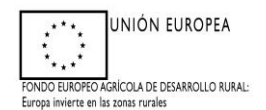

## Ejem:

| N٥ | Descripción                                                                                                    | Tipo  |
|----|----------------------------------------------------------------------------------------------------|-------|
| 1  | Los importes solicitados para cada actuación no deben superar el importe concedido para la<br>misma.                                                                                                    | Grave |
| 2  | Existen actuaciones cuyo importe elegible es superior al importe concedido.                                                                                                    | Grave |
|    | <ul> <li>La suma de importes elegibles para una actuación no puede superar el importe<br/>concedido para esa actuación. Actuación: (6.3) Sustitución de vigas y cambio de tejas<br/>/m2. Importe concedido: 1190.00€. Importe elegible: 2500.00€</li> </ul> |       |
| 3  | El importe solicitado a nivel de expediente supera el importe concedido                                                                                                    | Grave |
|    | <ul> <li>El importe solicitado de la ayuda a nivel de expediente supera el importe concedido<br/>Importe solicitado: 11645.00€. Importe concedido a nivel de expediente: 11345.00€.<br/>Revise los datos.</li> </ul>                                        |       |

| » Formularios par | ra Imprimir en formato BORRADOR                                                                                                 |
|-------------------|----------------------------------------------------------------------------------------------------|
|                   | Formularios                                                                                                    |
| Imprimir          | JUSTRICACIÓN Y FINALIZACIÓN DE LAS ACTUADONES EJECUTADAS DEL PROVECTO DE CONSERVIACIÓN PARA EL DESARROLLO SOSTENIBLE (ANEXIO X) |
|                   |                                                                                                    |
|                   |                                                                                                    |
|                   |                                                                                                    |
|                   |                                                                                                    |
|                   |                                                                                                    |
|                   |                                                                                                    |
|                   |                                                                                                    |
|                   | Validar declaración                                                                                                    |
| + Anterior        | Terminar destanción                                                                                                    |
|                   |                                                                                                    |

**Importante:** en la medida de lo posible para simplificar el trámite, se consignará una factura por actuación con el importe exacto concedido, en concepto de base imponible.

No obstante, una factura puede justificar más de una actuación, si tiene un importe económico suficiente. Por otra parte, para justificar una actuación, se puede hacer consignando más de una factura.

El trámite <u>permite que se deje sin solicitar</u> el pago de alguna actuación, pero <u>no</u> <u>permite que se deje sin solicitar el pago de todas las actuaciones.</u>

Para terminar la declaración, se debe pulsar el botón de "Terminar Declaración"

IMPORTANTE: Se ha de tener en cuenta que, si no se realiza la tramitación telemática, todos los Anexos deben ser impresos, firmados y registrados.

Para aquellas solicitantes obligadas a realizar la tramitación telemática, o aquellas que dispongan de medios que permitan el registro telemático, deben clickear en el botón "Acceso al Registro Telemático"

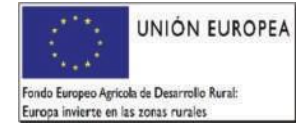

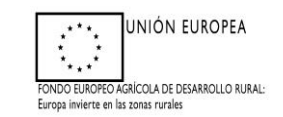

| Hay que<br>Esta acci | Hay que firmar todos los documentos en los que sea necesario y registrar la solicitud/declaración en los REGISTROS OFICIALES, acompañados de la documentación requerida para cada trámite.<br>Esta acción se puede realizar desde esta plataforma, utilizando la opción de Registro Telemático. |               |  |  |  |
|----------------------|----------------------------------------------------------------------------------------------------|---------------|--|--|--|
|                      | Formularios para imprimir en formato DEFINITIVO                                                                                                    |               |  |  |  |
|                      |                                                                                                    | Impreso       |  |  |  |
| Imprin               | I/F AYUDAS PARA EL DESARROLLO SOSTENIBLE EN ÁREAS PROTEGIDAS, EN ZONAS DE REPRODUCCIÓN DE ESPECIES PROTEGIDAS O EN HÁBITAT IMPORTANTE (ANEXO 1)                                                                                                    | sí            |  |  |  |
| Imprin               | iir CRONOGRAMA DE EJECUCION PREFERENTE (ANEXO II)                                                                                                    | Sí            |  |  |  |
| Imprin               | declaración responsable de conformidad de la persona propietaria (anexo III)                                                                                                    | si            |  |  |  |
| Imprin               | ir DECLARACIÓN RESPONSABLE A EFECTOS DE SOLICITAR LAS AYUDAS PREVISTAS EN EL PRESENTE DECRETO (ANEXO VI)                                                                                                    | Sí            |  |  |  |
|                      |                                                                                                    |               |  |  |  |
|                      |                                                                                                    |               |  |  |  |
|                      | Imprimir TOBO                                                                                                    |               |  |  |  |
| er -                 | Impresión de croquis de la declaración 👔 Acceso al Regist                                                                                                    | ro Telemático |  |  |  |
|                      |                                                                                                    |               |  |  |  |
|                      |                                                                                                    |               |  |  |  |

Para cualquier duda consultar al teléfono 924488225, 924930090, 924488222.

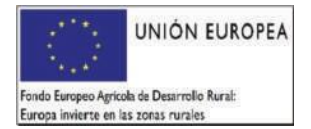